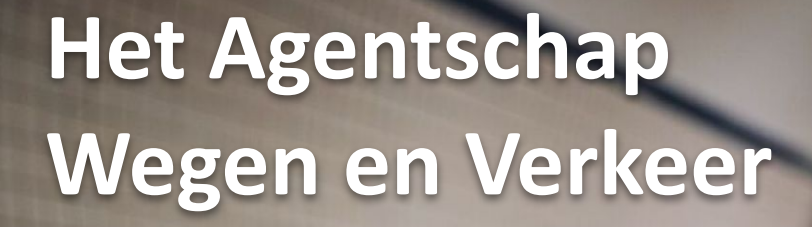

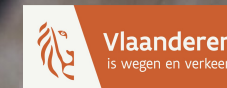

## Handleiding gebruikers webportaal

## Hoe vraag ik een <u>vergunning</u> voor de <u>inname</u> van of wijziging aan het <u>openbaar domein</u> aan?

## **Webportaal**

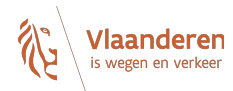

## Hoe vraag ik een inname of wijziging van het openbaar domein aan via het webportaal?

Stap 1: Lees eerst alle informatie op de website van het Agentschap Wegen en Verkeer via deze <u>link</u>.

## Stap 2: Klik door naar het <u>aanvraagformulier</u>.

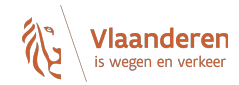

## Welkom op het webportaal Adviezen en Vergunningen van het Agentschap Wegen en Verkeer

Wilt u een vergunning aanvragen voor een inname van of wijziging aan het openbaar domein langs een gewest- of autosnelweg?

Heeft u informatie nodig over de haalbaarheid van geplande (ver)bouwwerken of verkavelingen? Plant u de aanvraag van een omgevingsvergunning langs een gewestweg, autosnelweg of in een reservatiestrook, maar wilt u advies van het Agentschap Wegen en Verkeer hierover?

Vraag dit aan via het online formulier.

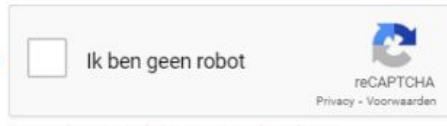

Bevestig eerst dat u geen robot bent

Het webportaal gebruikt analytische cookies. Voor meer info, zie 'Cookieverklaring' in de footer onderaan. Door verder te gaan, gaat u akkoord met het gebruik hiervan.

Ga naar het online formulier

Door hier te klikken geeft u aan dat u geen robot bent. Daarna kan u verder gaan naar de volgende pagina.

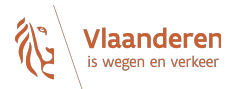

## Welkom op het webportaal Adviezen en Vergunningen van het Agentschap Wegen en Verkeer

Wilt u een vergunning aanvragen voor een inname van of wijziging aan het openbaar domein langs een gewest- of autosnelweg?

Heeft u informatie nodig over de haalbaarheid van geplande (ver)bouwwerken of verkavelingen? Plant u de aanvraag van een omgevingsvergunning langs een gewestweg, autosnelweg of in een reservatiestrook, maar wilt u advies van het Agentschap Wegen en Verkeer hierover?

Vraag dit aan via het online formulier.

Het webportaal gebruikt analytische cookies. Voor meer info, zie 'Cookieverklaring' in de footer onderaan. Door verder te gaan, gaat u akkoord met het gebruik hiervan.

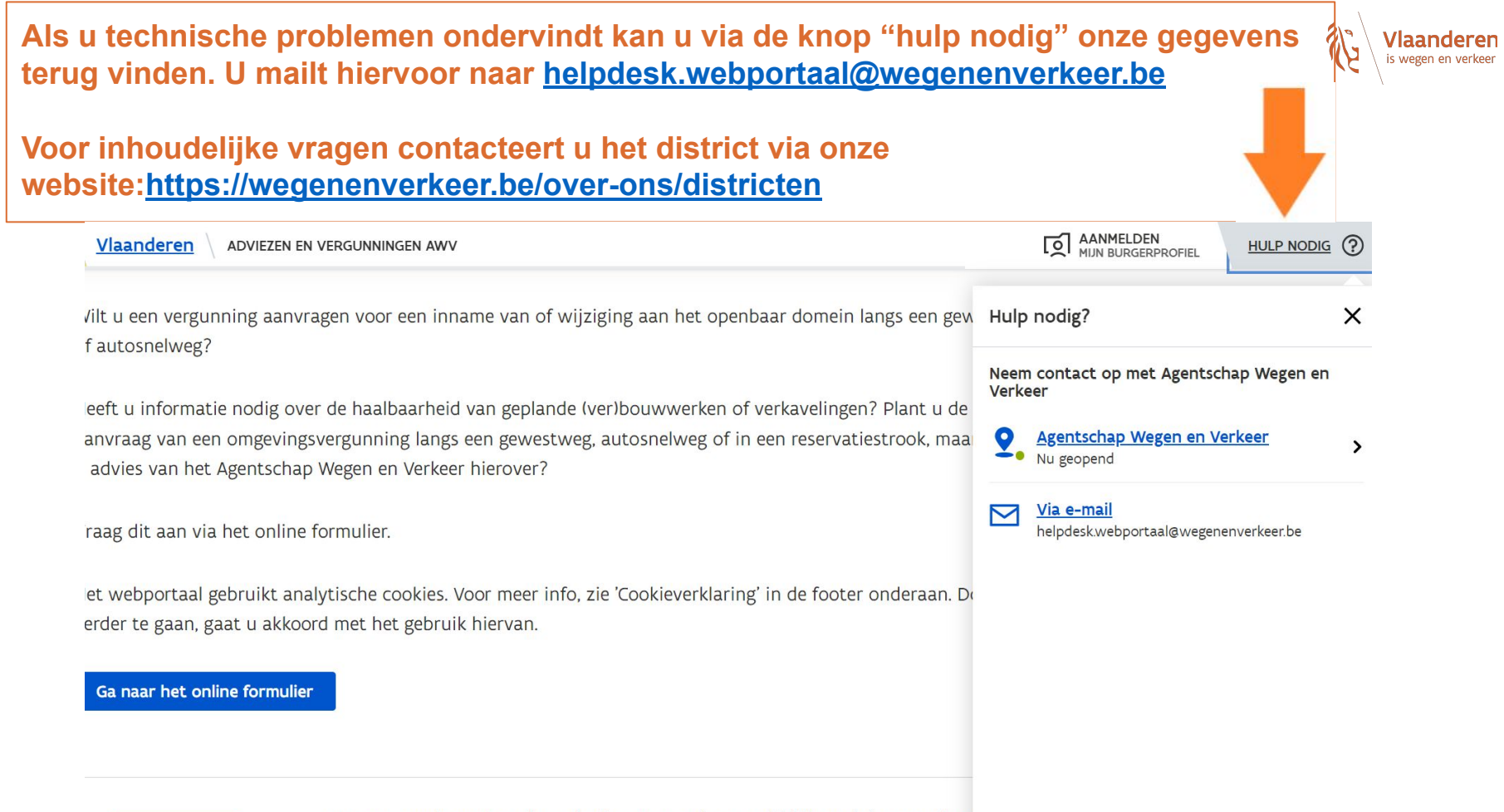

Vlaanderen

Wegenenverkeer.vlaanderen.be/aanvragen is een officiële website van de V overheid

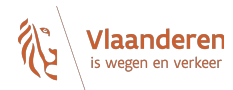

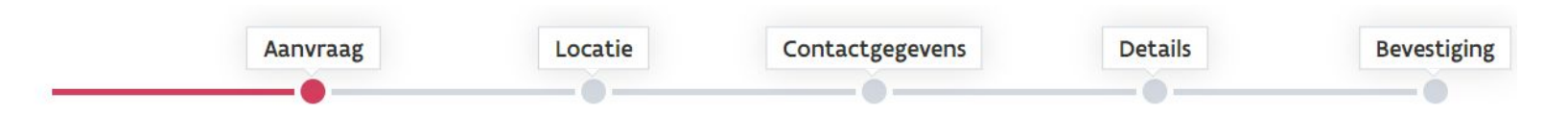

## Waarvoor wilt u AWV contacteren?

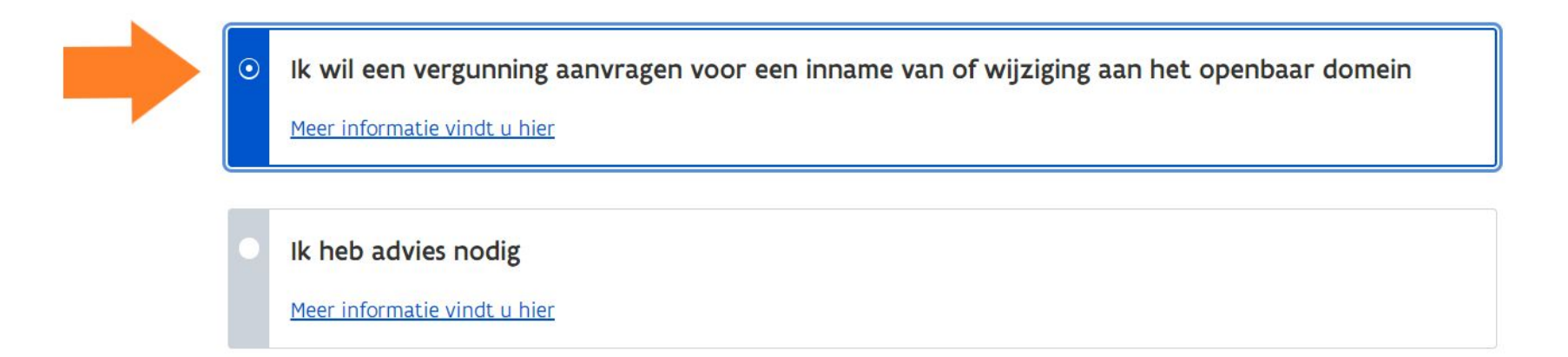

Volgende stap

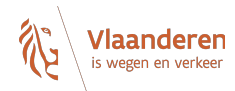

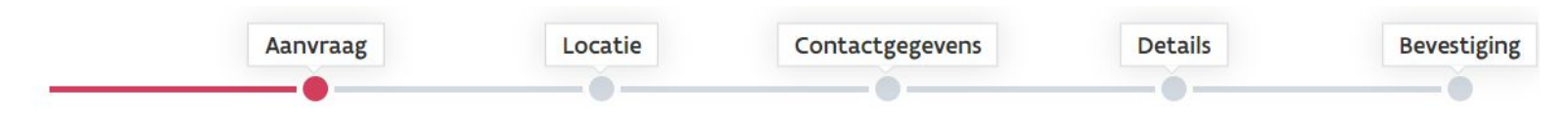

## Waarvoor wilt u AWV contacteren?

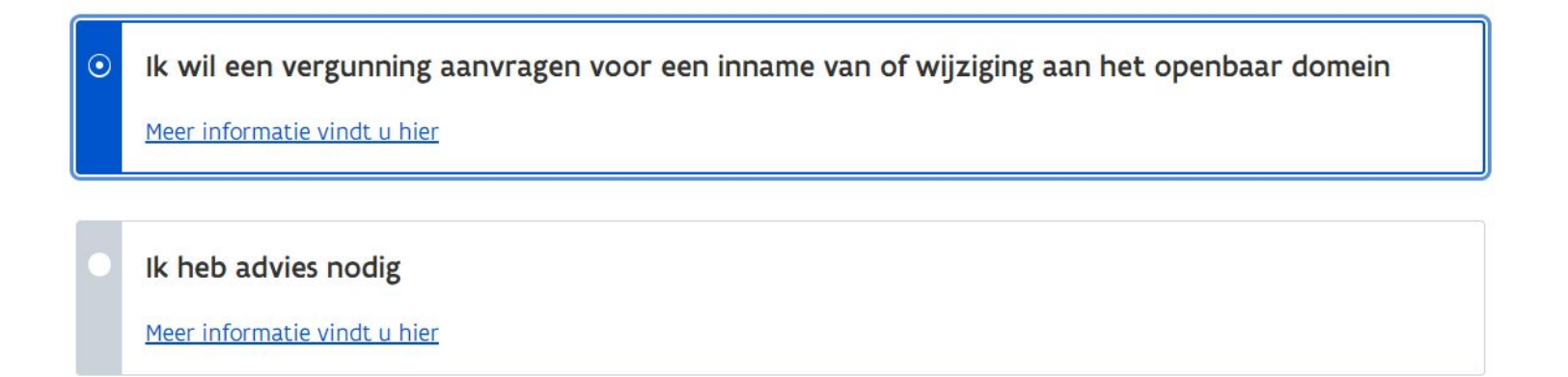

Volgende stap

## Vul hier het volledige adres van de aanvraag in.

OF

Beweeg met de kaart tot de juiste locatie onder de punt van de gele pijl staat. Inzoomen kan u met +. Uitzoomen kan u met -.

U kan op de volgende schermen nog locaties toevoegen.

1 per huisnummer per locatie: NIET Dorpstraat 1-3 WEL 2 locaties namelijk Dorpstraat 1 Dorpstraat 3

# Aanvraag Locatie Contactgegevens Details Bevestiging

### Over welke locatie wilt u iets vragen?

Geef de locatie in of duid aan op de kaart

Geef hier de locatie in

Dit is een reservatiestrook

Meer informatie over reservatiestroken vindt u hier

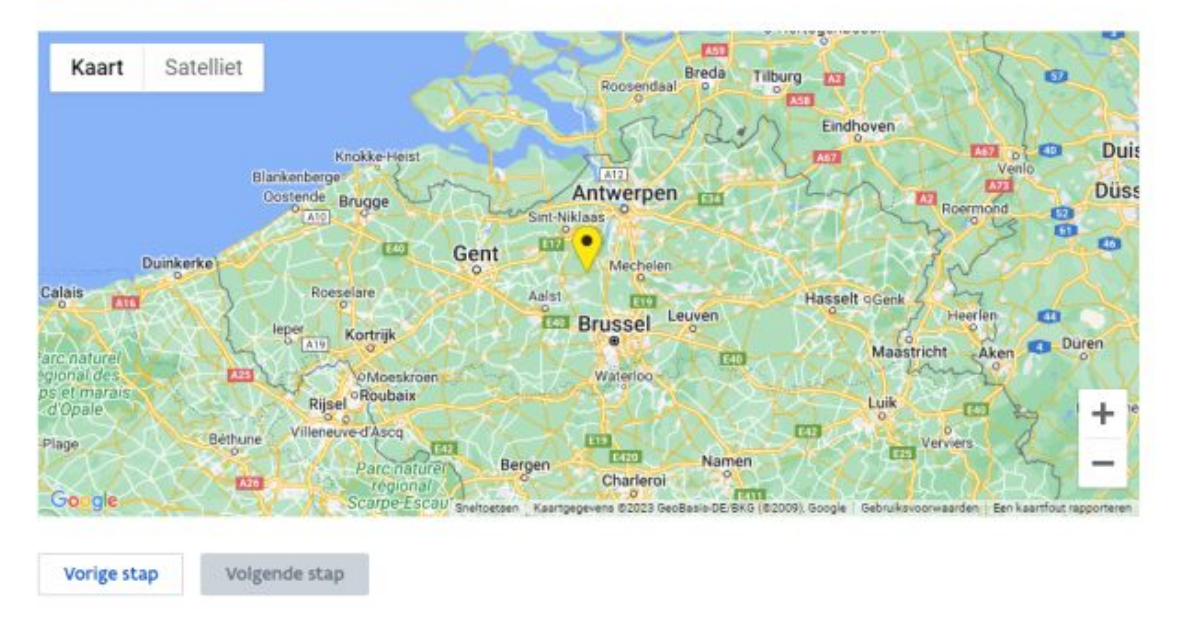

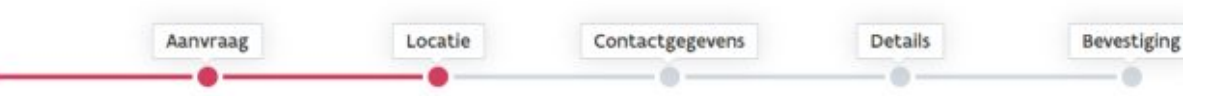

## Over welke locatie wilt u iets vragen?

Selecteer dit vakje als de locatie in een reservatiestrook is gelegen.

Klik op de link als u meer wil weten over reservatiestroken.

#### Geef de locatie in of duid aan op de kaart

Geef hier de locatie in

Dit is een reservatiestrook

#### Meer informatie over reservatiestroken vindt u hier

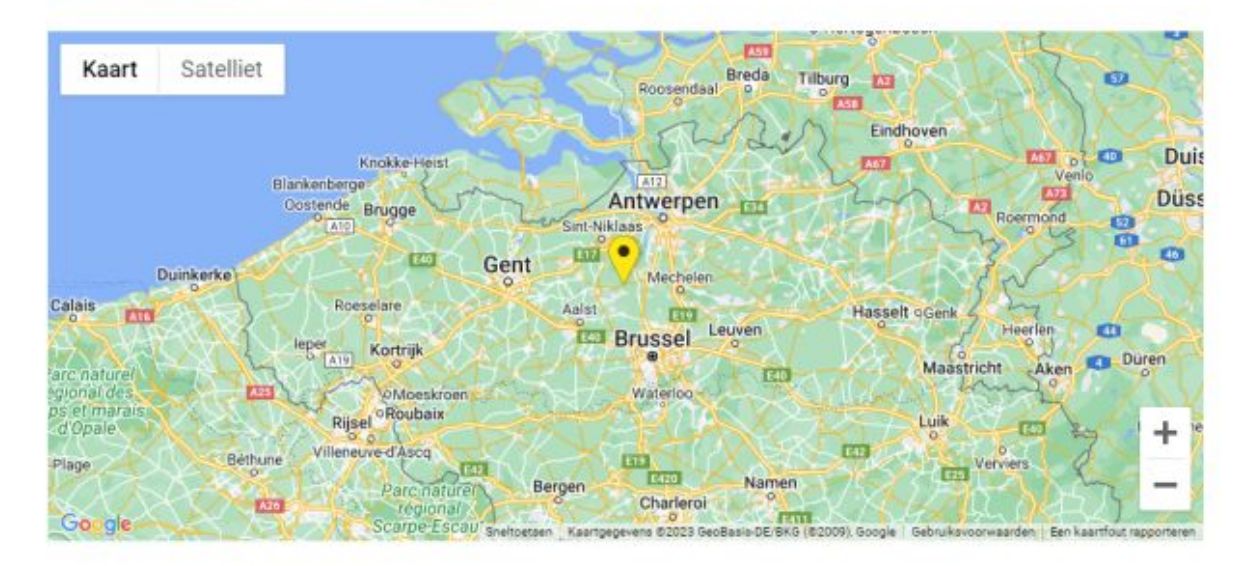

Vorige stap Volgend

Volgende stap

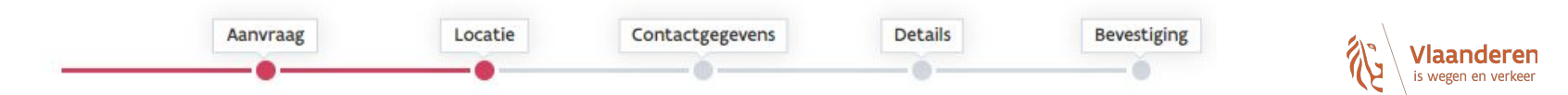

### Over welke locatie wilt u iets vragen?

#### Geef de locatie in of duid aan op de kaart

Kapelsesteenweg 372, 2930 Brasschaat, België

Dit is een reservatiestrook

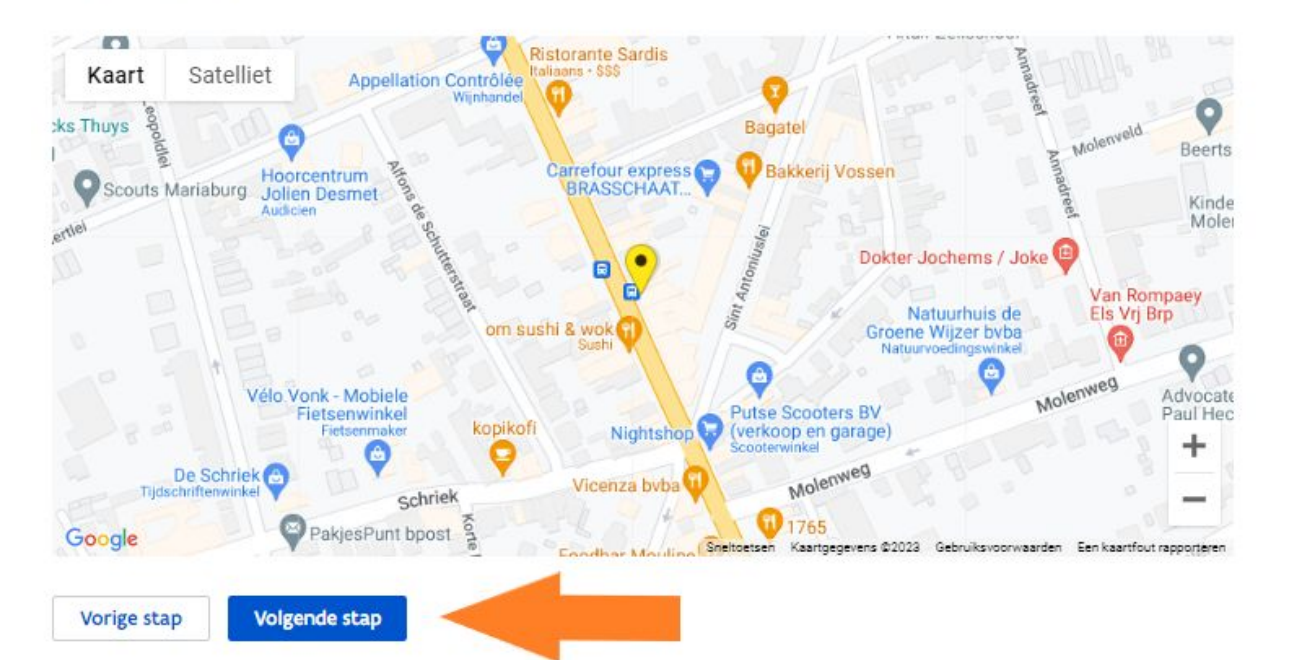

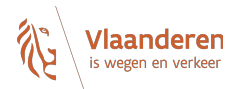

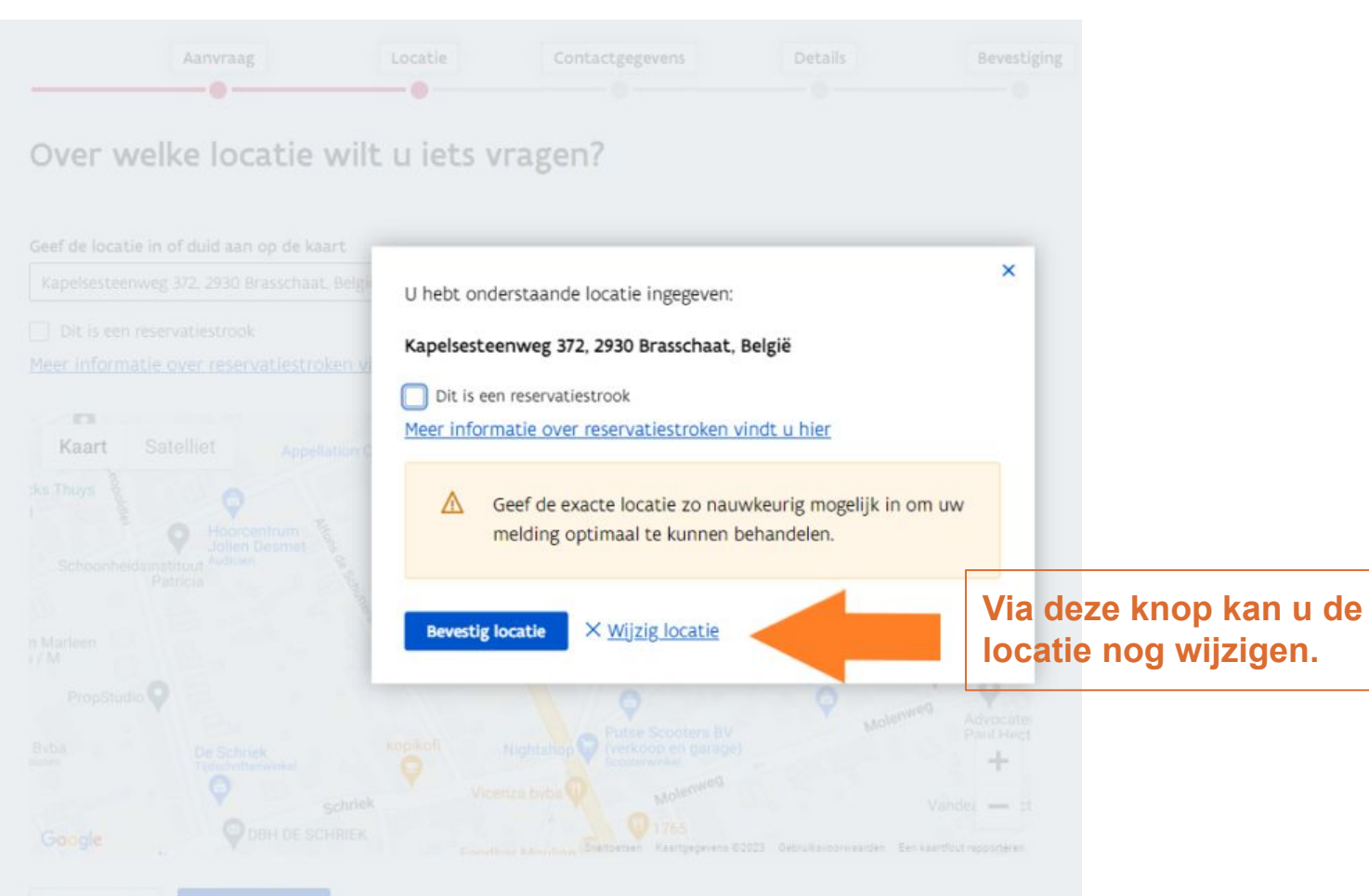

orige stap Vol

Volgende stap

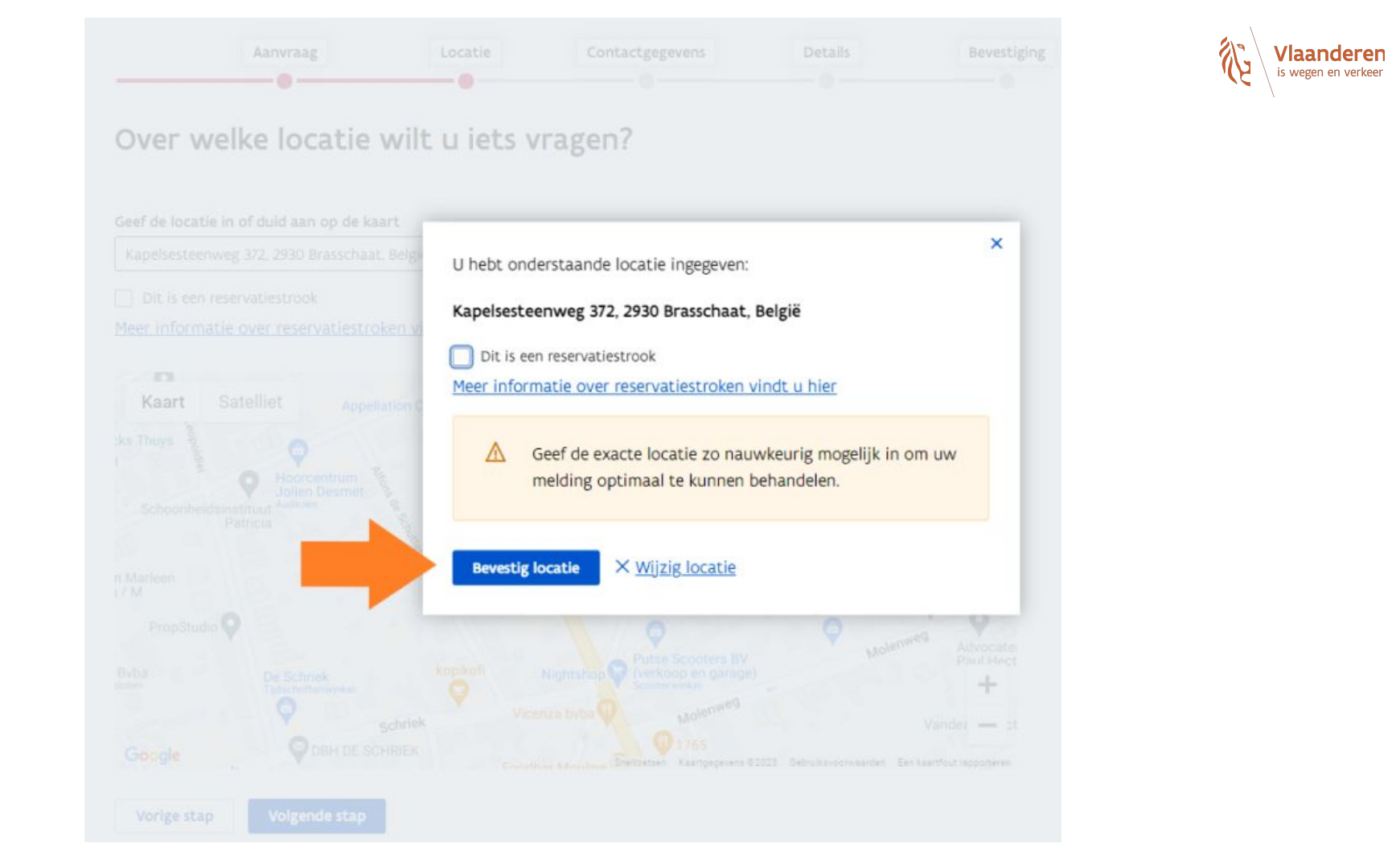

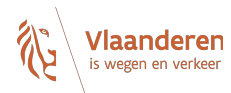

Sorry, u heeft een locatie ingegeven die niet onder het beheer van Agentschap Wegen en Verkeer valt. Daarom kunt u geen aanvraag doen via dit webportaal. Informeer bij de gemeente waar u deze aanvraag kan indienen.

Wanneer u dit scherm te zien krijgt, heeft u een locatie ingegeven die buiten de bevoegdheid van het Agentschap Wegen en Verkeer valt.

U moet zich dan richten tot de gemeente.

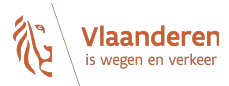

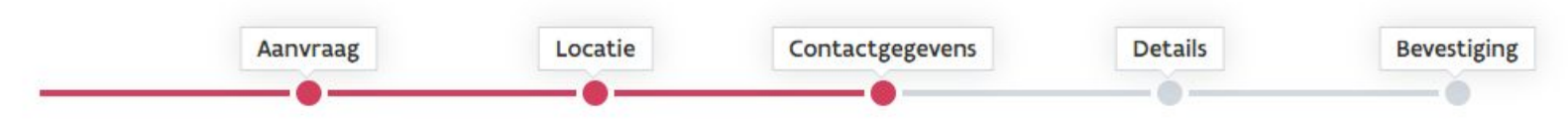

## Hoe kunnen wij u contacteren?

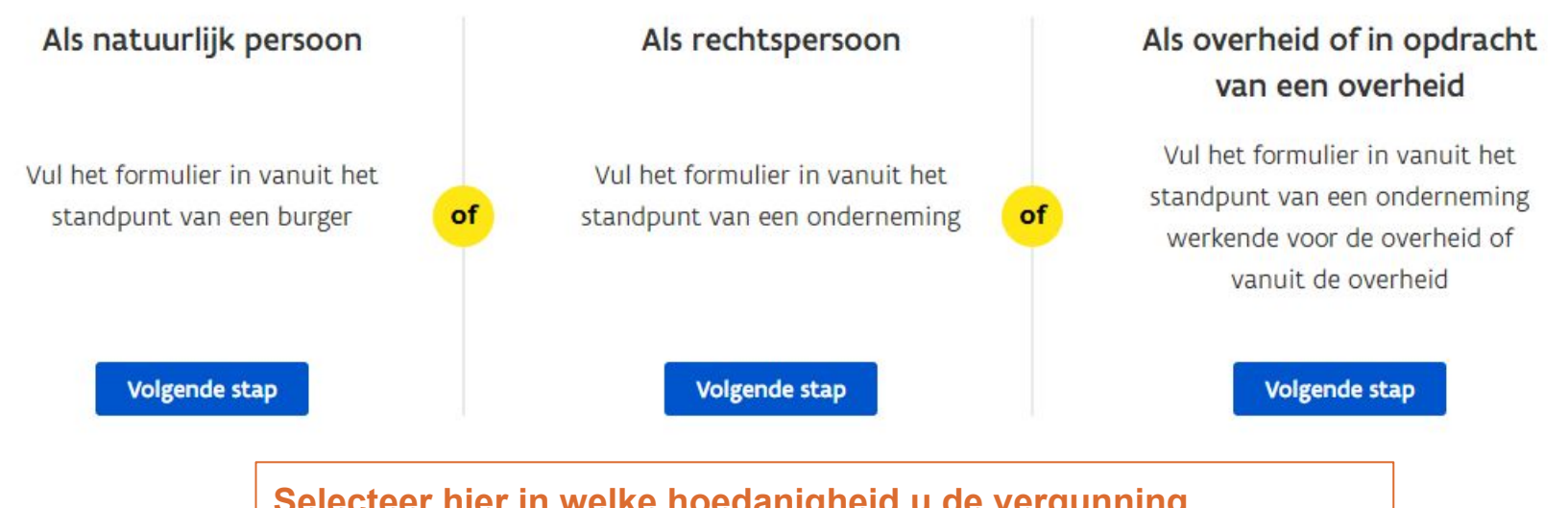

Selecteer hier in welke hoedanigheid u de vergunning aanvraagt. OPGELET: Dit zijn eveneens de facturatiegegevens.

Vorige stap

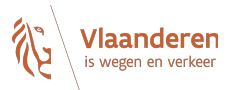

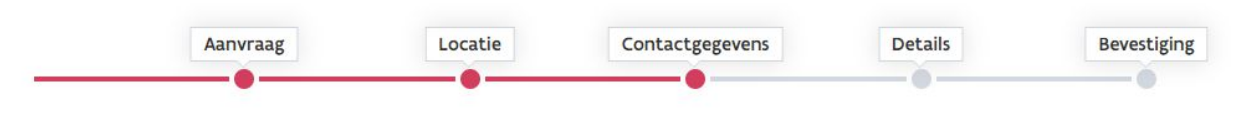

### Geef uw gegevens in

Voornaam (verplicht)

Dit veld is verplicht

Naam (verplicht)

E-mail (verplicht)

Telefoon

GSM

Nummer (verplicht) Bus

V

Straat (verplicht)

Land (verplicht)

Relgië

Alle verplichte vakken moeten zo volledig mogelijk ingevuld worden.

**Onvolledige gegevens** verlengen de aflevertermijn van de vergunning.

**OPGELET: De factuur** voor de eventuele retributie zal op basis van deze gegevens verstuurd worden.

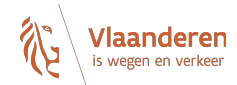

#### releioon

| Straat (verplicht) | Nummer (verplicht) | Bus |
|--------------------|--------------------|-----|
| Teststraat         | 1                  |     |
|                    |                    |     |

#### Postcode / gemeente (verplicht)

| 2000 Antwerpen                                                                                                    | ~ |
|----------------------------------------------------------------------------------------------------|---|
| a construction of the state of the state of |   |

#### Rijksregisternummer (verplicht en exact 11 cijfers)

12345678912

#### Privacyverklaring

Ik ga akkoord met de verwerking van mijn gegevens door het Agentschap Wegen & Verkeer. Deze informatie wordt indien nodig doorgegeven aan betrokken derde partijen die deze melding moeten behandelen.

#### Vorige stap

Volgende stap

Enkel na het aanvinken van de privacyverklaring kan u naar de volgende pagina.

#### reletoott

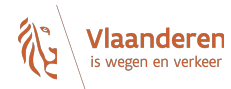

 $\sim$ 

#### GSM

| Straat (verplicht) | Nummer (verplicht) | Bus |
|--------------------|--------------------|-----|
| Teststraat         | 1                  |     |

#### Land (verplicht)

| Polgiö | v. |
|--------|----|
| Deigie |    |

#### Postcode / gemeente (verplicht)

2000 Antwerpen

| Rijksregisternummer | • ( | verplicht | en | exact | 11 | cijfers) |
|---------------------|-----|-----------|----|-------|----|----------|
|---------------------|-----|-----------|----|-------|----|----------|

12345678912

#### Privacyverklaring

Ik ga akkoord met de verwerking van mijn gegevens door het Agentschap Wegen & Verkeer. Deze informatie wordt indien nodig doorgegeven aan betrokken derde partijen die deze melding moeten behandelen.

#### Vorige stap

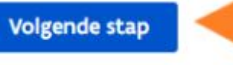

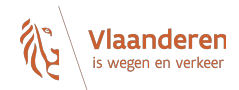

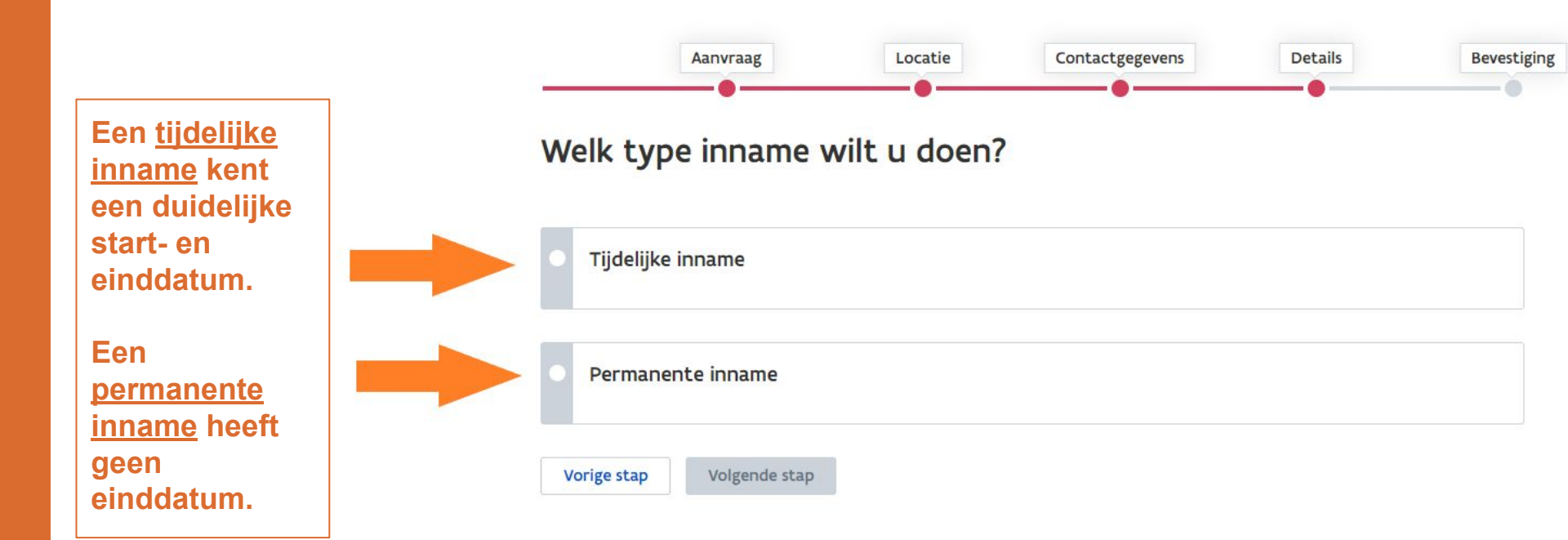

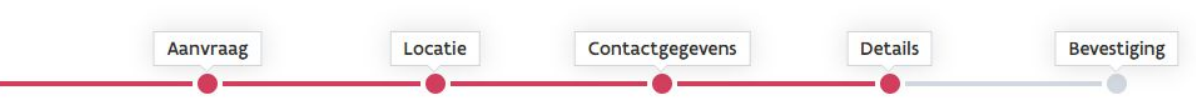

Vlaanderen is wegen en verkeer

## Welke tijdelijke inname wilt u doen?

Selecteer hier de juiste soortcode voor de inname. Bij twijfel kan u de webpagina's opnieuw raadplegen.

De soortcodes voor tijdelijke en permanente inname zijn verschillend.

Vindt u de juiste soortcode niet terug? Contacteer dan het wegendistrict via "hulp nodig".

| • | Stelling               |
|---|------------------------|
| • | Container              |
| • | Werfbezetting          |
| • | Inname parkeerplaatsen |
| • | Bladkorf               |

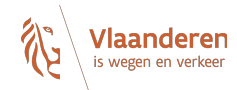

igacijne paolicicere roor oocio carcarere aocieritaeri

Tijdelijke bewegwijzering voor socio-culturele doeleinden

• Peilbuizen

Grondsondering

Proefsleuven

Vorige stap

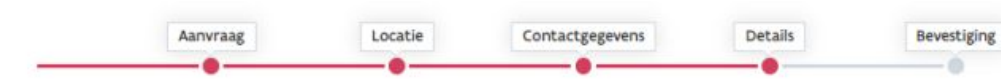

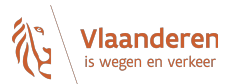

#### Gelieve onderstaande gegevens in te vullen

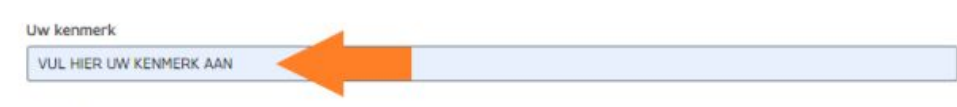

#### Weglocatie

Kapelsesteenweg 372, 2930 Brasschaat, België

#### + Voeg nog een adres toe

Vul hier een kenmerk in. Op die manier kunnen we uw dossier makkelijk terugvinden als u ons later wil contacteren.

#### Grootte bepaling

Is de vorm van de inname een rechthoek? (verplicht)

Ja O Nee

#### Lengte in meter (verplicht)

1

Breedte in meter (verplicht)

5

#### Start- en einddatum

Startdatum (dd/mm/jjj) (verplicht)

01/01/2023

Ē

Ē

#### Einddatum (dd/mm/jjj) (verplicht)

31/03/2023

#### Weglocatie

Kapelsesteenweg 372, 2930 Brasschaat, België

#### + Voeg nog een adres toe

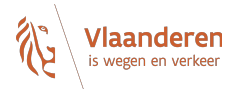

| Grootte bepaling Is de vorm van de inname een rechthoek? (verplicht)  Ja Nee Lengte in meter (verplicht)                                                  | Vul hier eerst de vorm van de inname in. Daarna kan u de<br>lengte en breedte OF de oppervlakte ingeven. Hiervoor<br>gebruikt u de maten in meter OF m².U kan hier enkel numerieke gegevens invoeren. Dus geen<br>letters. |                                                                                                    |  |
|----------------------------------------------------------------------------------------------------|----------------------------------------------------------------------------------------------------|----------------------------------------------------------------------------------------------------|--|
|                                                                                                    |                                                                                                    |                                                                                                    |  |
| 5                                                                                                    |                                                                                                    |                                                                                                    |  |
| Start- en einddatum<br>Startdatum (dd/mm/jjjj) (verplicht)<br>01/01/2023<br>Einddatum (dd/mm/jjjj) (verplicht)                                            |                                                                                                    | Geef hier de startdatum van<br>de inname in. Bijvoorbeeld<br>01/01/2023.                                                 |  |
| 31/03/2023                                                                                                    | Ē                                                                                                    |                                                                                                    |  |
| Bestanden toevoegen (U dient minstens één bijlage toe te voegen)<br>Info over hoe de bijlage er moet uit zien vindt u hier<br>Inplantingsplan.pdfl0.6 MB) | ×<br>奇 <u>Verwijder alle bestanden</u>                                                                                                    | Geef hier de einddatum van<br>de inname in. Enkel bij een<br>tijdelijke inname kan een<br>einddatum worden<br>ingegeven. |  |

Bijlage toevoegen

Sleep de bijlage naar hier om toe te voegen

#### Lengte in meter (verplicht)

1

#### Breedte in meter (verplicht)

5

#### Start- en einddatum

Startdatum (dd/mm/jjjj) (verplicht)

01/01/2023

Einddatum (dd/mm/jjjj) (verplicht)

31/03/2023

Bestanden toevoegen (U dient minstens één bijlage toe te voegen) Info over hoe de bijlage er moet uit zien vindt u hier

inplantingsplan inname openbaar domein.pdf(37 KB)

Bij elke aanvraag hoort een inplantingsplan. Op basis van dit plan zal de aanvraag worden beoordeeld. Meer informatie vindt u op de webpagina's. U kan deze raadplegen via de link.

(iii)

÷

Verwijder alle bestanden

#### Bijlage toevoegen

Sleep de bijlage naar hier om toe te voegen

Vorige stap

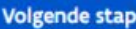

Vlaanderei

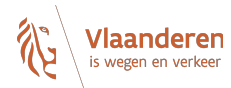

| one   | tto | in | mote | ar i | wornli | ch+1 |
|-------|-----|----|------|------|--------|------|
| rente | sce |    | mece |      | verpi  | CIIC |

Breedte in meter (verplicht)

5

#### Start- en einddatum

 Startdatum (dd/mm/jjjj) (verplicht)

 01/01/2023

 Einddatum (dd/mm/jjjj) (verplicht)

 31/03/2023

 Bestanden toevoegen (U dient minstens één bijlage toe te voegen)

Info over hoe de bijlage er moet uit zien vindt u hier □ inplantingsplan inname openbaar domein.pdf(37 KB) ← Het opgeladen plan is hier zichtbaar. □ Verwijder alle bestanden 0 Bijlage toevoegen Sleep de bijlage naar hier om toe te voegen

Vorige stap Volgende stap

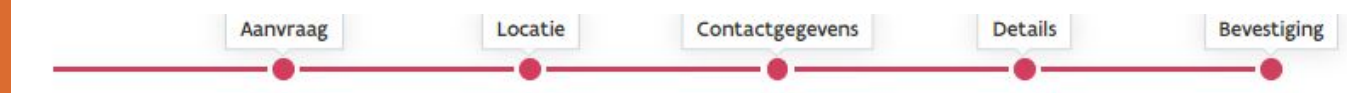

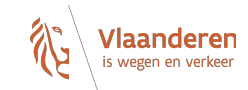

## Zijn onderstaande gegevens correct?

#### Gegevens aanvrager

Uw aanvraag

| Uw kenmerk:          | VUL HIER UW KENMERK A    | AAN                                                                  |
|----------------------|--------------------------|----------------------------------------------------------------------|
| Naam:                | Janssens                 |                                                                      |
| Voornaam:            | Jan                      |                                                                      |
| E-mail:              | Jan.Janssens@test.be     |                                                                      |
| Straat / nummer:     | Teststraat 1             |                                                                      |
| Postcode / gemeente: | 2000 Antwerpen           | Controleer zorgvuldig alle<br>gegevens en wijzig ze<br>indien nodig. |
| Tijdelijke inname:   | Peilbuizen               |                                                                      |
| Startdatum:          | 01/01/2023               |                                                                      |
| Einddatum:           | 31/03/2023               |                                                                      |
| Weglocatie:          | Kapelsesteenweg 372, 293 | 30 Brasschaat, België                                                |
|                      |                          |                                                                      |

## Uw aanvraag

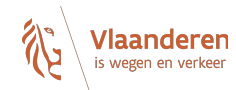

| Tijdelijke inname:                       | Peilbuizen                                   |
|------------------------------------------|----------------------------------------------|
| Startdatum:                              | 01/01/2023                                   |
| Einddatum:                               | 31/03/2023                                   |
| Weglocatie:                              | Kapelsesteenweg 372, 2930 Brasschaat, België |
| Is de vorm van de inname een rechthoek?: | Ja                                           |
| Lengte in meter:                         | 1                                            |
| Breedte in meter:                        | 5                                            |
|                                          | <u>Wijzig</u>                                |
| Bijgevoegde bestanden                    |                                              |
|                                          | Inplantingsplan.pdf                          |
|                                          | Wijzig                                       |
| Vorige stap Verstuur aanvraag            |                                              |

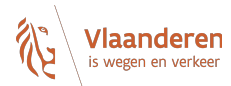

Uw aanvraag is succesvol ontvangen.

U ontvangt geen bevestigingsmail.

U kunt dit venster sluiten.

Maak nog een aanvraag

De aanvraag wordt nu automatisch verstuurd naar het bevoegde wegendistrict. <u>U ontvangt GEEN bevestigingsmail na deze aanvraag</u>.

Wanneer u het wegendistrict wil contacteren over uw aanvraag dan geeft u "uw kenmerk" mee. Aan de hand hiervan kan men het dossier makkelijk terug vinden.

Voor inhoudelijke vragen contacteert u het district via onze website:<u>https://wegenenverkeer.be/over-ons/districten</u>